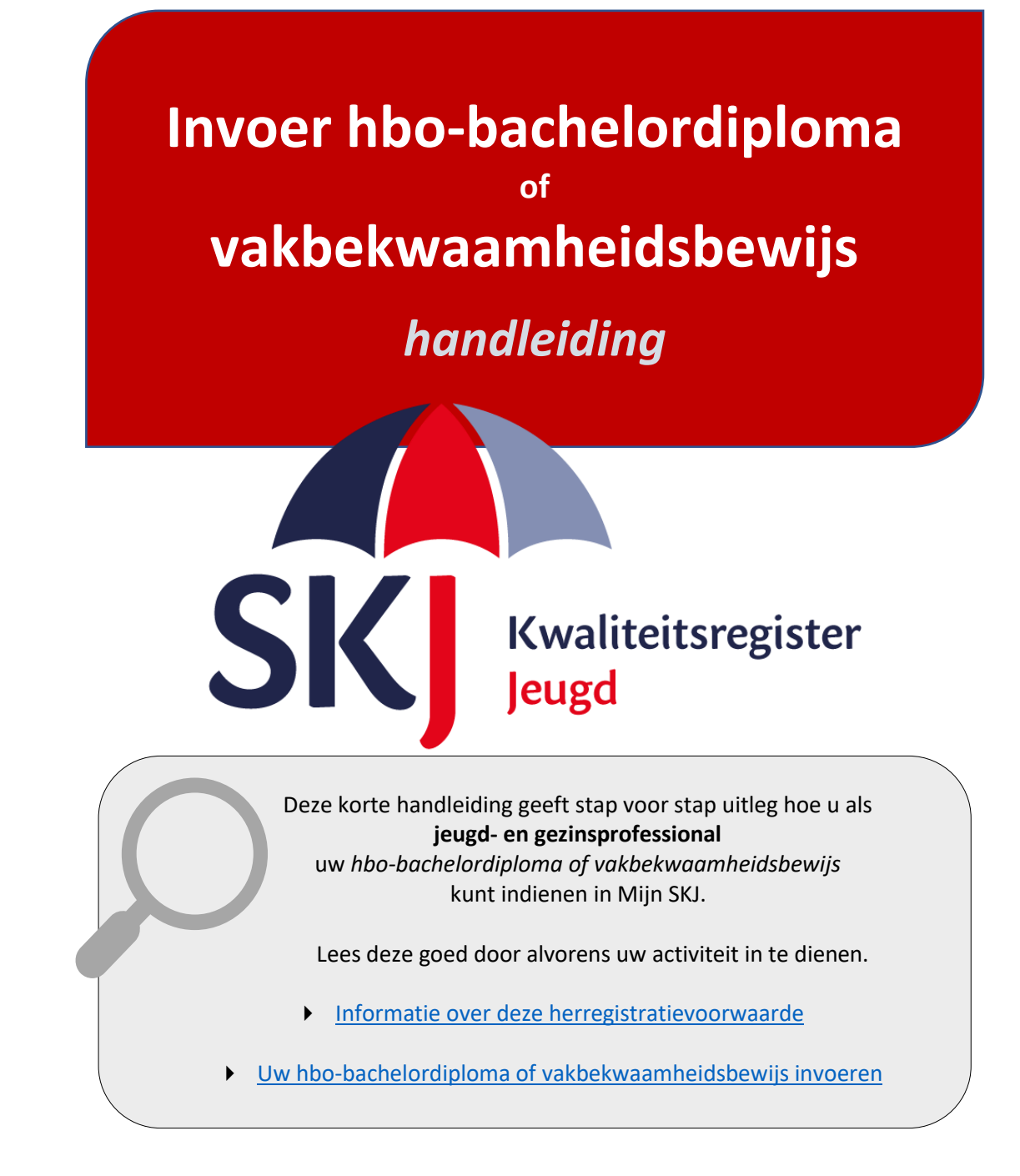

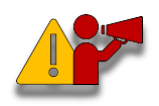

**Let op!** Als u een vakbekwaamheidsbewijs (EVC) indient, zorg er dan voor dat <u>u dit certificaat ook heeft ondertekend</u>. Wanneer dit niet het geval is dan zal de beoordeling langer op zich laten wachten omdat dit een vereiste is.

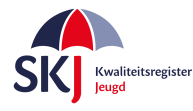

## Informatie over deze herregistratievoorwaarde

Als onderdeel van uw herregistratievoorwaarden dient u een evc-traject af te ronden of een hssopleiding Social Work met profiel Jeugd of Pedagogiek met profiel Jeugd af te ronden. U heeft tot uw eerste herregistratiedatum de tijd om hieraan te voldoen.

Indien dit voor u geldt, ziet u in *Mijn SKJ* in uw herregistratiedossier: 'Herregistratie voor jeugd- en gezinsprofessionals (+ EVC of SW Jeugd)'. Wanneer u één van deze trajecten succesvol heeft afgerond, ontvangt u een vakbekwaamheidsbewijs "vakbekwaame hbo jeugd- en gezinsprofessional" of een erkend hbo-bachelordiploma Social Work met profiel Jeugd of Pedagogiek met profiel Jeugd.

Met dit diploma of certificaat zal u 60 punten voor Deskundigheidsbevordering ontvangen en heeft u voldaan aan de voorwaarden voor deze categorie. U dient nog wel punten te behalen voor de andere categorieën: Werkervaring en Reflectie.

Meer informatie over deze herregistratievoorwaarde vindt u hier.

## Hbo-bachelordiploma of vakbekwaamheidsbewijs invoeren in Mijn SKJ:

Het ontvangen diploma met het diploma-supplement of certificaat kunt u invoeren in Mijn SKJ. Hieronder volgt de uitleg hoe u dit kunt doen.

Ga naar Mijn SKJ en klik op Herregistratie.

| Mijn portfolio   |  |  |  |
|------------------|--|--|--|
| Overzicht        |  |  |  |
| Registratie      |  |  |  |
| > Herregistratie |  |  |  |

U heeft dan de keuze uit 4 categorieën, te weten:

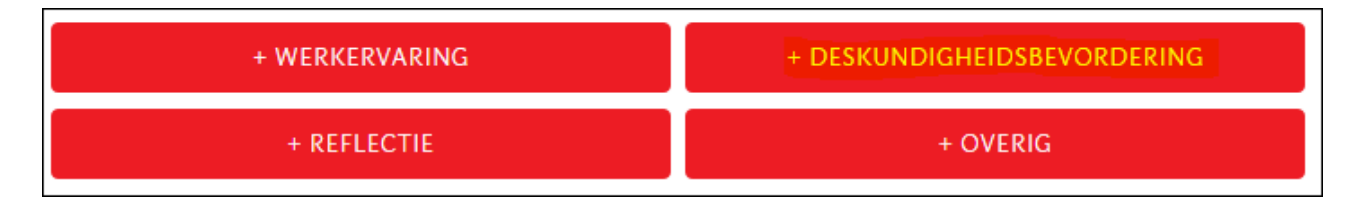

Het diploma of certificaat plaatst u onder *Mijn Deskundigheidsbevordering*. Klik hier op **+ Deskundigheidsbevordering**.

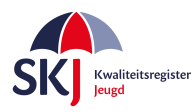

Kies daarna bij de subcategorie voor "*EVC/passende opleiding*". Zie hieronder.

| Herregistratie voor              | jeugd- en gezinsprofessionals (+ EVC of \$                            | 3W Jeugd) |
|----------------------------------|-----------------------------------------------------------------------|-----------|
| Categorie:                       | Mijn deskundigheidsbevordering                                        | ~         |
| Subcategorie:                    | EVC/passende opleiding<br>Selecteer een subcategorie<br>Formeel Jeren | ~         |
| Velden met een * zijn niet verpl | Informeel leren<br>EVC/passende opleiding                             |           |
|                                  |                                                                       | VERDER    |

Klik daarna op Verder. U krijgt nu het formulier waarin u uw diploma of certificaat kunt invoeren.

| Herregistratie voor jeugd- en gezinsprofessionals (+ EVC of SW Jeugd) |                    |                  |       |  |  |
|-----------------------------------------------------------------------|--------------------|------------------|-------|--|--|
| EVC/passende opleiding                                                |                    |                  |       |  |  |
| Titel:                                                                |                    |                  |       |  |  |
| Datum:                                                                | tot                |                  |       |  |  |
| Punten:                                                               | 60                 |                  |       |  |  |
| Omschrijving:                                                         |                    |                  |       |  |  |
| Documenten:                                                           | BIJLAGE SELECTEREN |                  |       |  |  |
| Velden met een * zijn niet verplicht.                                 |                    |                  |       |  |  |
|                                                                       | VE                 | RSTUUR DIT FORML | JLIER |  |  |

Op de volgende pagina krijgt u een overzicht wat er in de gevraagde velden ingevuld moet worden.

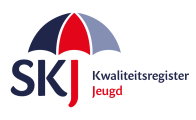

#### • Titel:

Geef hier aan of het een bachelordiploma of een vakbekwaamheidsbewijs is.

#### • Datum:

Vul hier de periode in wanneer u deze opleiding heeft gevolgd. De afrondingsdatum is hierbij het belangrijkst en moet wel binnen de herregistratieperiode vallen.

• Punten:

Is al ingevuld, te weten 60 punten. Deze worden toegekend wanneer dit wordt beoordeeld.

### • Omschrijving:

U dient hier kort toe te lichten wat u heeft gevolgd.

• Bijlage:

U dient hier een vakbekwaamheidsbewijs "vakbekwame hbo jeugd- en gezinsprofessional" of een hbo-bachelordiploma toe te voegen. In uitzonderlijke gevallen zal het een branchecertificaat zijn, maar dan gaat het hier nog om een "oud" document, want tegenwoordig (sinds eind 2018/begin 2019) wordt er na een evc-traject een vakbekwaamheidsbewijs uitgegeven.

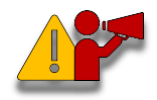

**Let op!** Zorg er voor dat bij het indienen van het diploma ook het <u>diploma-</u> <u>supplement wordt toegevoegd</u>. Het is mogelijk om meerdere bijlagen toe te voegen indien nodig.

Vul alle gegevens in. Controleer goed of u alles juist heeft ingevuld. Zo ja, klik daarna op '*Verstuur dit formulier*'. U ontvangt een bericht van SKJ zodra deze activiteit op een later moment is beoordeeld.

U kunt op de volgende pagina zien hoe u uw activiteiten - welke u heeft ingevoerd - terug kunt vinden in *Mijn SKJ*.

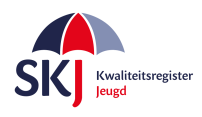

# Activiteiten bekijken in Mijn SKJ

Ga naar Mijn SKJ en klik op Herregistratie.

| Mijn portfolio<br>Overzicht<br>Registratie<br>> <mark>Herregistratie</mark>                                                          |                         |             | Als u on do rodo balk "Miin                                                                                                    |  |  |  |
|----------------------------------------------------------------------------------------------------|-------------------------|-------------|----------------------------------------------------------------------------------------------------|--|--|--|
| Mijn werkervaring<br>Mijn deskundigheidsbevordering<br>Mijn reflectie                                                                |                         | 43%         | Als u op de rode balk "Mijn<br>deskundigheidsbevordering"<br>klikt, dan ziet u dat uw Evc-<br>traject is ingediend.<br>Deze zal op een later<br>moment door SKJ worden<br>beoordeeld. |  |  |  |
| Mijn deskundigheidsbevorder                                                                                                    | ing                     |             | 0%                                                                                                    |  |  |  |
|                                                                                                    | $\sim$                  | /           |                                                                                                    |  |  |  |
| Een afgeronde evc-procedure of een passende opleiding met profiel Jeugd dient deel uit te maken van uw<br>deskundigheidsbevordering. |                         |             |                                                                                                    |  |  |  |
| Evc/passende opieiding                                                                                                    | Fo oo pupton ingodian d |             | toogolyand Nigny                                                                                                    |  |  |  |
| vakdekwaanneidsdewijs                                                                                                    | 60,00 punten ingediend  | 0,00 punten | toegekend Nieuw                                                                                                    |  |  |  |
| Subtotaal deskundigheidsbevordering                                                                                                  | 86,25 / 60,00 punten    | 0,00 / 60   | o,oo punten                                                                                                    |  |  |  |

U kunt op deze manier altijd controleren of uw activiteiten zijn ingediend of dat de activiteit al is beoordeeld.

De activiteiten kunnen verschillende statussen hebben, te weten:

- **Nieuw**: Nog niet door SKJ beoordeeld.
- **Concept**: U heeft iets ingevoerd welke u op concept heeft gezet om later verder te bewerken.
- Aanvulling: Door SKJ beoordeeld maar nog niet goedgekeurd omdat er gegevens ontbreken.
- Goedgekeurd: Door SKJ goedgekeurde activiteit.
- Afgekeurd: Door SKJ beoordeeld echter afgekeurd.

Bij alle acties van de beoordelingen zal SKJ een bevestiging per e-mail sturen waarin – indien nodig - uitgelegd wordt wat er wordt bevraagd.